# 大三畢業學分初審--「學生」端審查操作流程

109.06.08 版

步驟一:進入本校網頁首頁→資訊服務→校務行政系統→ 校園資訊系統學生專用通道一:https://ecsa.ntcu.edu.tw 校園資訊系統學生專用通道二:https://ecsb.ntcu.edu.tw→ 登入個人帳號密碼→進入學生資訊系統

| 國立臺中教育大學(05-28)<br>進入學生資訊系統 |      | 登出 备 ⑤ 铸塑取語言 ▼                                   |
|-----------------------------|------|--------------------------------------------------|
| ▶現在位置:首頁                    |      |                                                  |
|                             |      | 其他功能                                             |
| 2                           |      | <ul> <li>▶ 系統功能表</li> <li>▶ 使用手冊及網站地圖</li> </ul> |
|                             | 系統公告 |                                                  |

步驟二:點選「成績查詢」-「畢業審查科目設定」,即可檢視目前修課符合畢業條件之狀態

| 國立臺中教育大學(05-28)<br>進入學生資訊系統                                                                                                    |                                                                              | - 80.                                                                                                    | 登出                                                                                                    |
|----------------------------------------------------------------------------------------------------|------------------------------------------------------------------------------|----------------------------------------------------------------------------------------------------|----------------------------------------------------------------------------------------------------|
| ▶ 現在位置: 進入學生資訊系統                                                                                                    |                                                                              |                                                                                                    |                                                                                                    |
| 基本資料                                                                                                    | 學籍申請                                                                         | 一般申請                                                                                                    | 選課系統                                                                                                    |
| 個人基本資料<br>學生密碼變更<br>繳費單下載<br>學雜費公告<br>賃居資料維護<br>交通意外回報<br>機車調查暨自行車申請<br>公告資訊<br>預警紀錄<br>問券清單                                   | <ul> <li> 翰系雙王隊甲請/放果 學雜費減免申請 申請延長修業年限 轉系申請 論文口試申請 休學申請 復學申請 退學申請 </li> </ul> | 兵役線上申請<br>宿舍線上申請<br>外宿線上申請<br>宿舍修繕線上申請<br>門禁線上申請<br>門禁線上申請<br>外宿清冊(宿委)<br>就學貸款申請<br>弱勢助學金減免申請<br>弱勢助學金減免申請<br>校內外獎助學金申請<br>咨詢獎助學金申請紀錄 | 進入選課系統<br>進入選課系統(英文版)<br>第一階段登記選課鏡號查詢<br>查詢第一階段登記選課結果<br>人工加退選線上申請<br>期中停修線上申請<br>期中停修已核准紀錄查詢<br>大學部上修碩士班/碩士班上修博士<br>班科目設定是否當畢業學分<br>選課紀錄(Log)查詢 |
| 尚苍清単       成績查詢       學期成績查詢       歴年成績查詢(新)       成績臨界警示       成績抵免申請       師培預修科目與跨師資類科抵免申請       畢業審查科目設定       師培與通識語文畢業門檻 | 課表查詢<br>我的課表<br>班級課表查詢<br>教師課表查詢<br>教室課表查詢<br>全校課程資訊                         | 查詞與助學並申請紀録<br>場地課表查詢<br>請假、缺順與獎懲<br>線上請假(文字)<br>個人請假缺曠記錄<br>個人獎懲記錄<br>預警訊息<br>單一科目缺曠紀錄查詢<br>開放家長查詢設定<br>操行資料查詢                        | OfficeHour<br>OfficeHour申請<br>OfficeHour紀錄                                                                                                    |

### 步驟三:點選「本系課架」、「共同與通識課架」、「師培課架」可檢視所修之課程是否符合所屬入學

#### 學年度之課程架構表

| 適用課  | 架為:   | 106年                                                                                   |      | 不分#      | 徂(師培     | 往) 開 | 放時間: 20     | 020/6/1 1   | L1:00至202   | 0/6/30 2    | 3:59 (第             | 有一階            | 段初審)               |            | 3               | 送各單                   | 位審核                  |
|------|-------|----------------------------------------------------------------------------------------|------|----------|----------|------|-------------|-------------|-------------|-------------|---------------------|----------------|--------------------|------------|-----------------|-----------------------|----------------------|
|      | 畢業    | <b>新查結果</b>                                                                            | ł    |          | :        | 本系課架 |             | 共           | 同與通識課       | 架           | 師                   | 培課為            | ₹ 成績で              | 5側標示(      | <b>X)</b> 表     | 示該科                   | 日為「重複修習不採計畢業學分」      |
| 註冊組  | 審核結   | 果:                                                                                     |      |          |          |      | 註冊組審        | 」<br>F核日期:  |             |             |                     |                |                    |            |                 |                       |                      |
|      |       |                                                                                        |      |          |          |      |             |             |             | 本系專         | 門                   |                |                    |            |                 |                       |                      |
| 應修   | 學分    | 已修                                                                                     | 學分   | 本島<br>已修 | 劉期<br>學分 | 诵猧   |             | 其他          | 畢業門檻        |             |                     | 2              | 半年以後の              | 問心         | \$ 5C           | 군, 하소 시               | 索拉口期,                |
| 必修   | 選修    | 必修                                                                                     | 選修   | 必修       | 選修       |      | 應取得門        | 艦數          | 已取得門        | 檻數          | 通過                  | יי<br>ה        | □岷紀11129<br>尚缺選修4  | ☞ Л<br>學分  | <u>赤戸</u><br>条主 | ⊕,₩,八<br>任/所長         | - 音(ない)が ·<br>長審核日期: |
| 69.0 | 52.0  | 52.0         48.0         36.0         12.0         12.0         否         2         0 |      |          |          |      |             |             |             | 否           |                     |                |                    |            |                 |                       |                      |
|      | 共同與通識 |                                                                                        |      |          |          |      |             |             |             |             |                     |                |                    |            |                 |                       |                      |
| 應修   | 學分    | 已修                                                                                     | 學分   | 本島<br>已修 | 副期<br>學分 | 涌猧   |             | 語文          | 畢業門檻        |             |                     | ĥ              | 尚缺必修 0             | 學分         | 海盐              | -72,640 1             | <u>富林口期,</u>         |
| 必修   | 選修    | 必修                                                                                     | 選修   | 必修       | 選修       |      | 應取得門        | 檻數          | 已取得門        | 檻數          | 通過                  | Ì              | 尚缺核心 0             | 學分         | 通識通識            | <sup>承辦人</sup><br>主管審 | ·查该口册:<br>·核日期:      |
| 10.0 | 18.0  | 9.5                                                                                    | 16.0 | .5       | .0       | 否    | 1           |             | 1           |             | 是                   | ſ              | 句研選修 2             | 學分         |                 |                       |                      |
|      |       |                                                                                        |      |          |          |      |             |             |             |             |                     |                | 師培                 | 課架         |                 |                       |                      |
|      |       |                                                                                        | 學程名  | 稱        |          |      | 應修學分<br>(必) | 應修學分<br>(選) | 已修學分<br>(必) | 已修學分<br>(選) | ·<br>本學<br>修場<br>() | 期已<br>劉分<br>凶) | 本學期已<br>修學分<br>(選) | 畢業門<br>是否通 | 檻<br>過          | 通過                    |                      |
| 國民小  | 學大學   | 部                                                                                      |      |          |          |      | 28.0        | 26.0        | 16.0        | 39.0        | 8.                  | .0             | 6.0                |            |                 | 否                     | 尚缺必修4學分,選修0學分        |
|      |       |                                                                                        |      |          |          |      |             |             |             |             |                     |                |                    |            |                 |                       | 尚缺必修 學分,選修 學分        |
|      |       |                                                                                        |      |          |          |      |             |             |             |             | _                   |                |                    |            |                 |                       | 尚缺必修 學分,選修 學分        |
|      |       |                                                                                        |      |          |          |      |             |             |             |             | _                   |                |                    |            |                 |                       | 向狀必修 學分,選修 學分        |
|      |       |                                                                                        |      |          |          |      |             |             |             |             |                     |                |                    |            | _               |                       | 回畎必11% 享万,进修 学方      |

步驟四:點選「本系課架」-「必修課程」

(一)系統會帶出已修畢之課程科目(含修習之學年度及成績),如所修之課程與課程架構相同, 則系統會在「是否符合課架」欄位出現「符合」字樣),本學期所修之課程,「成績」欄位會 出現「待」字。

| 適用課架為: | 106年        | )        | 開放時間:                  | 2020/6/1 11:0    | )至2020/6/30 | 23:59 (第一階段初 | 刀審)   | 送各里       | 單位審核                      |     |       |     |           |                       |    |
|--------|-------------|----------|------------------------|------------------|-------------|--------------|-------|-----------|---------------------------|-----|-------|-----|-----------|-----------------------|----|
|        | · 查结果       | 家課       | 架                      | 共同與              | 通識課架        | 師培課架         | 成績右側; | 標示(X)表示該和 | 科目為「重複修習不採計畢業學分           | . { |       |     |           |                       |    |
| 課程類別   | 課程子類別       | 學分<br>類別 | 應修<br>學分 <sup>群組</sup> | 應過 已修 ▲<br>群組 學分 | 科目代碼        | 科目名稱         | 選別    | 學分群組<br>學 | 修<br>尹 <b>畢審</b> 科目       | 選別  | 」學分成  | 續   | 採認報<br>告書 | 是否符 <sup>-</sup><br>架 | 合課 |
| 專門課程   | 必修課程        | 必        | 47.0                   | 34.0             | AEL00070    | 教育行政         | 必     | 2.0       | AEL00070教育行政(1062)        | 必   | 2.0   |     |           | 符合                    |    |
| 專門課程   | 遇修課程        | 遇        | 37.0                   | 21.0             | AEL00080    | 兒童心理學        | 必     | 2.0       | AEL00080兒童心理學(1071)       | 必   | 2.0   |     |           | 符合                    |    |
| 專門課程   | 自由選修課程      | 選        | 5.0                    | 5.0              | AEL00210    | 教育心理學        | 必     | 3.0       | AEL00210教育心理學(1061)       | 必   | 3.0   |     |           | 符合                    |    |
| 專門課程   | 院共同必修課程     | 必        | 4.0                    | 4.0              | AEL00220    | 教育哲學         | 必     | 3.0       | AEL00220教育哲學(1072)        | 必   | 3.0   |     |           | 符合                    |    |
| 教育專業課程 | 教學基本學科課程    | 必        | 4.0                    | 4.0              | AEL00230    | 教育社會學        | 必     | 3.0       | AEL00230教育社會學(1071)       | 必   | 3.0   |     |           | 符合                    |    |
| 教育專業課程 | 教學基本學科課程    | 選        | 6.0                    | 8.0              | AEL00250    | 教育史          | 必     | 3.0       | AEL00250教育史(1072)         | 必   | 3.0   |     |           | 符合                    |    |
| 教育專業課程 | 教材教法與教學實習課程 | 必        | 6.0                    | 2.0              | AEL00260    | 教學原理         | 必     | 3.0       | AEL00260教學原理(1071)        | 必   | 3.0   |     |           | 符合                    |    |
| 教育專業課程 | 教材教法與教學實習課程 | 選        | 4.0                    | 2.0              | AEL00290    | 課程發展與設計      | 必必    | 3.0       | AEL00290課程發展與設計<br>(1082) | 必   | 3.0   |     | D         | 符合                    |    |
| 教育專業課程 | 包班教學課程      | 必        | 8.0                    | 4.0              | AEL00300    | 教育研究法        | 必     | 3.0       | AEL00300教育研究法(1081)       | 必   | 3.0   | ÷., |           | 符合                    |    |
|        |             |          |                        |                  | AEL00360    | 發展心理學        | 必     | 2.0       | AEL00360發展心理學(1062)       | 必   | 2.0   |     |           | 符合                    |    |
|        |             |          |                        |                  | AEL00370    | 教育統計         | 必     | 3.0       | AEL00370教育統計(1062)        | 必   | 3.0   |     |           | 符合                    |    |
|        |             |          |                        |                  | AEL00380    | 心理與教育測驗      | 必     | 2.0       | AEL00380心理與教育測驗<br>(1072) | 必   | 2.0   |     | D         | 符合                    |    |
|        |             |          |                        |                  | AEL00390    | 輔導原理與實務      | 必     | 2.0       | AEL00390輔導原理與實務<br>(1082) | 必   | 2.0   |     | D         | 符合                    |    |
|        |             |          |                        |                  | AEL00410    | 學習評量         | 必     | 2.0       | AEL00410學習評量(1081)        | 必   | 2.0   |     |           | 符合                    |    |
|        |             |          |                        |                  | AEL00420    | 斑級經營         | 必     | 2.0       | AEL00420斑級經營(1081)        | 必   | 2.0   | ÷., |           | 符合                    |    |
|        |             |          |                        |                  | AEL00430    | 教育實習(1)      | 必     | 1.0       | AEL00430教育實習(1)(1081)     | 必   | 1.0   |     |           | 符合                    |    |
|        |             |          |                        |                  | AEL00440    | 教育實習(2)      | 必     | 1.0       | AEL00440教育實習(2)(1082)     | 必   | 1.0 1 | 诗   |           | 符合                    |    |

(二)請逐一點選並檢視各「課程子類別」之修課情況

### (三)所修課程之課程科目代碼未能對應到課程架構者,系統會放在「自由選修課程」中

| 適用課架為: 1 | .06年     | 開        | 放時間  | : 20 | 20/6/    | 1 11:0 | 0至.         | 2020/6/30 23 | :59 (第一階段 | 初審) | 送各單位審構        | <b></b> 英 |      |     |      |   |          |
|----------|----------|----------|------|------|----------|--------|-------------|--------------|-----------|-----|---------------|-----------|------|-----|------|---|----------|
|          | 查结果      | 本系課架     | Ş.   |      |          | 共同與    | <b>以通</b> 論 | 截課架          | 師培課架      | 成績  | 5側標示(X)表示該科目為 | 「重複修習不採   | 計畢業學 | 2分」 |      |   |          |
| 課程類別     | 課程子類別    | 學分<br>類別 | 應修   | 群組   | 應過<br>群組 | 已修     | *           | 科目代碼         | 科目名稱      |     |               | 選別        | 學分   | 成績  | 類型   |   | 審核       |
| 專門課程     | 必修課程     | 必        | 47.0 |      |          | 34.0   |             | AEL41680     | 特殊教育      | 導論  |               | 選         | 3.0  |     | 自由學分 | ~ | 預審通<br>過 |
| 專門課程     | 選修課程     | 選        | 37.0 |      |          | 21.0   |             | AGE71020     | 博雅講堂      | (_) |               | 選         | 2.0  |     | 自由學分 | ~ | 預審通      |
| 專門課程     | 自由選修課程   | 選        | 5.0  |      |          | 5.0    |             |              |           |     |               |           |      |     |      | _ | 適        |
| 專門課程     | 院共同必修課程  | 必        | 4.0  |      |          | 4.0    |             |              |           |     |               |           |      |     |      |   |          |
| 教育專業課程   | 教學基本學科課程 | 必        | 4.0  |      |          | 4.0    |             |              |           |     |               |           |      |     |      |   |          |
| 教育專業課程   | 教學基本學科課程 | 選        | 6.0  |      |          | 8.0    |             |              |           |     |               |           |      |     |      |   |          |

## (四)「自由學分」可選擇列為「自由學分」或「不列入畢業所需學分」

|        | 進入學             | 學生資訊         | 系統                                       |            |                |                    |           |     |      |    |        |                      |          |              |
|--------|-----------------|--------------|------------------------------------------|------------|----------------|--------------------|-----------|-----|------|----|--------|----------------------|----------|--------------|
|        | ▶現在             | 位置:進         | 入學生資訊系                                   | 統 > 成      | 績查詢 > 畢業署      | 審查科目設定             |           |     |      |    |        |                      | + 開啟功能表  |              |
| 適用課架為: |                 |              | ) 開放時間                                   | : 2019     | /5/1 08:00至20: | 19/6/14 23:59 (第一階 | i段初審(3下)) | 送各国 | 單位審核 | 1  |        |                      |          |              |
| 畢業     | 審查結果            | 本系記          | R <del>AR</del>                          |            | 共同與通識課架        | 師培課架               |           |     |      |    |        |                      |          |              |
| 課程類別   | 課程子類別           | 學分 應<br>類別 學 | 修 <sub>群組</sub> 應過<br>分 <sup>群組</sup> 群組 | 已修 ▲<br>學分 | 科目代碼           | 科目名稱               |           | 選別  | 學分   | 成績 | 類型     | 審相                   | & 系辦審核備註 | 糸主任/所長審核備註 ^ |
| 專門課程   | 必修課程            | 必 12         | 2.0                                      | 8.0        | AED00010       | 國音及說話              |           | 必   | 2.0  |    | 自由學分   | •                    |          |              |
| 專門課程   | 選修課程            | 選 0          | .0                                       | 58.0       | AED00240       | 普通數學               |           | 必   | 2.0  |    | 自由學分   | ۲                    |          |              |
| 專門課程   | 自由選修課程          | 選 39         | 0.0                                      | 10.0       | AED21090       | 心理與教育測驗            |           | 選   | 2.0  |    | 自由學分   | ▼ 待審                 | 核        |              |
| 專門課程   | 院共同必修課程         | 必 6          | .0                                       | 4.0        | AED21100       | 教育統計               |           | 選   | 2.0  |    | 不列入畢業的 | 新需學分 <mark>F審</mark> | 核        |              |
| 專門課程   | 身心障礙教育課程-必      | 必 11         | .0                                       | 0.0        | AEN27510       | 初階法文 ( 一 )         |           | 選   | 2.0  |    | 自由學分   | ▼ 待審                 | 核        |              |
|        | 修<br>自心赔超潮放卸码 潮 |              |                                          |            | AEN27520       | 初階法文 (二)           |           | 選   | 2.0  |    | 自由學分   | ▼ 待審                 | 核        |              |

# (五)「選修課程」可按「移除」鍵,即可移至「自由學分」

| 適用課架為: | 1. No. 1       |          | 開放時間:       | 2020/6/1 11:0    | 0至2020/6/30 | <mark>0 23:5</mark> 9 (第一階段初 | ]審)  |      | 送各單         | 位審核                        |     |     |    |    |           |    |            |
|--------|----------------|----------|-------------|------------------|-------------|------------------------------|------|------|-------------|----------------------------|-----|-----|----|----|-----------|----|------------|
| 暴業者    | 查結果            | 本系課      | 架           | 共同學              | 與通識課架       | 師培課架                         | 成績右側 | 標示(X | ()表示該科      | 日為「重複修習不採計畢業學分             | ъ., |     |    |    |           |    |            |
| 課程類別   | 課程子類別          | 學分<br>類別 | 應修<br>學分 群組 | 應過 已修 ▲<br>群組 學分 | 科目代碼        | 科目名稱                         | 選別   | 學分   | 群組 應修<br>學分 | 畢審科目                       | 選別  | 學分  | 成績 |    | 採認報<br>告書 |    | 是否符合課<br>架 |
| 專門課程   | 必修課程           | 必        | 47.0        | 34.0             | AEL10090    | 教育政策分析                       | 選    | 2.0  |             | AEL10090教育政策分析(1082)       | 選   | 2.0 | 1  | 移除 |           | 設定 | 符合         |
| 專門課程   | 遇修課程           | 選        | 37.0        | 21.0             | AEL10190    | 教育制度與法規                      | 選    | 2.0  |             | AEL10190教育制度與法規<br>(1072)  | 選   | 2.0 |    | 移除 |           | 設定 | 符合         |
| 專門課程   | 自由選修課程         | 選        | 5.0         | 5.0              | AEL11260    | 教育行政決定                       | 選    | 2.0  |             | AEL11260教育行政決定(1081)       | 選   | 2.0 |    | 移除 |           | 設定 | 符合         |
| 專門課程   | 院共同必修課程        | 必        | 4.0         | 4.0              | AEL40050    | 認知心理學                        | 選    | 2.0  |             | AEL40050認知心理學(1071)        | 選   | 2.0 |    | 移除 |           | 設定 | 符合         |
| 教育專業課程 | 教學基本學科課程       | 必        | 4.0         | 4.0              | AEL41060    | 多元文化教育                       | 邂    | 2.0  |             | AEL41060多元文化教育(1071)       | 選   | 2.0 |    | 移除 | D         | 設定 | 符合         |
| 教育專業課程 | 教學基本學科課程       | 遇        | 6.0         | 8.0              | AEL41310    | 情意教學與評量                      | 選    | 2.0  |             | AEL41310情意教學與評量<br>(1082)  | 選   | 2.0 |    | 移除 |           | 設定 | 符合         |
| 教育專業課程 | 教州教法典教学員留<br>程 | 豏 必      | 6.0         | 2.0              | AEL41480    | 另類教育                         | 選    | 2.0  |             | AEL41480另類教育(1082)         | 選   | 2.0 |    | 移除 |           | 設定 | 符合         |
| 教育專業課程 | 教材教法與教學實習<br>程 | 課選       | 4.0         | 2.0              | AEL41540    | 人際關係與溝通                      | 選    | 2.0  |             | AEL41540人際關係與溝通<br>(1062)  | 選   | 2.0 |    | 移除 | D         | 設定 | 符合         |
| 教育專業課程 | 包班教學課程         | 必        | 8.0         | 4.0              | AEL41550    | 學校行政                         | 選    | 3.0  |             | AEL41550學校行政(1072)         | 選   | 3.0 |    | 移除 |           | 設定 | 符合         |
|        |                |          |             |                  | AEL41570    | 領導理論與實務                      | 選    | 2.0  |             | AEL41570領導理論與實務<br>(1081)  | 選   | 2.0 | 2  | 移除 |           | 設定 | 符合         |
|        |                |          |             |                  | AEL41610    | 管理學                          | 選    | 2.0  |             | AEL41610管理學(1071)          | 選   | 2.0 |    | 移除 |           | 設定 | 符合         |
|        |                |          |             |                  | AEL41620    | 公共關係                         | 邂    | 2.0  |             | AEL41620公共關係(1082)         | 選   | 2.0 | н. | 移除 |           | 設定 | 符合         |
|        |                |          |             |                  | AEL41740    | 教學設計                         | 選    | 2.0  |             | AEL41740教學設計(1072)         | 選   | 2.0 |    | 移除 |           | 設定 | 符合         |
|        |                |          |             |                  | AEL41750    | 創新與個別化教學                     | 學 選  | 2.0  |             | AEL41750創新與個別化教學<br>(1081) | 選   | 2.0 |    | 移除 | D         | 設定 | 符合         |
|        |                |          |             |                  | AEL41760    | 閱讀理解教學                       | 遇    | 2.0  |             | AEL41760閱讀理解教學(1082)       | 選   | 2.0 |    | 移除 |           | 設定 | 符合         |

| 適用課架為: |         | 開       | 放時間        | : 20 | 20/6/ | 1 11:0     | 00至 | 2020/6/30 23 | :59 (第一階段初 | ]審) 送各單位審核       | 8       |      |     |      |   |          |
|--------|---------|---------|------------|------|-------|------------|-----|--------------|------------|------------------|---------|------|-----|------|---|----------|
|        | 查結果     | 本系課架    | ļ          |      |       | 共同         | 與通  | 鐵課架          | 師培課架       | 成績右側標示(X)表示該科目為「 | 「重複修習不採 | 計畢業學 | ■分」 |      |   |          |
| 課程類別   | 課程子類別   | 學分      | 應修         | 群組   | 應過    | 已修         | -   | 科目代碼         | 科目名稱       |                  | 選別      | 學分   | 成績  | 類型   |   | 審核       |
| 專門課程   | 必修課程    | 與別      | 字刀<br>47.0 |      | 相干約日  | 学力<br>34.0 |     | AEL10090     | 教育政策分      | }析               | 選       | 2.0  | 待   | 自由學分 | ~ | 預審通<br>過 |
| 專門課程   | 選修課程    | 選       | 37.0       |      |       | 21.0       |     | AEL41680     | 特殊教育學      | 草論               | 潠       | 3.0  |     | 自由學介 | ~ | 預審通      |
| 專門課程   | 自由選修課程  | 選       | 5.0        |      |       | 5.0        |     |              |            |                  |         |      |     |      |   | 過        |
| 專門課程   | 院共同必修課程 | l ø     | 4.0        |      |       | 4.0        |     | AGE71020     | 博雅講堂(      | _)               | 選       | 2.0  | 1   | 自由學分 | ~ | 損蕃通<br>過 |
| 教查审举细织 | 新國其本國利益 | 14°C #1 | 10         |      |       | 10         |     |              |            |                  |         |      |     |      |   |          |

(六)學分採認:選擇欲採認之課程,按下該課程後方之「設定」鈕(圖1),會出現「自由學分」 之所有課程(圖2),勾選採認之課程及「選擇檔案」上傳採認報告書後,按下「確認」,畫 面出現「待審核」即表示完成課程採認程序(圖3)。

| 適用課架為: | 106年   | 1000     | 開放時間:    | 2020/6/1 11    | :00至2020/6/ | <mark>30 23:59 (</mark> 第一階段初 | 審)   |     | , ž               | 送各員      | 國位審核                      |     |     |    |    |           |     |            |
|--------|--------|----------|----------|----------------|-------------|-------------------------------|------|-----|-------------------|----------|---------------------------|-----|-----|----|----|-----------|-----|------------|
| 暴業     | 審査結果   | 本系統      | 果架       | 共同             | 间與通識課架      | 師培課架                          | 成績右側 | 標示( | (X)表 <sup>;</sup> | 下該利      | 4日為「重複修習不採計畢業學9           | . { |     |    |    | 19.8      | 0.6 |            |
| 課程類別   | 課程子類別  | 學分<br>類別 | 應修<br>學分 | 應過已修 ▲<br>群組學分 | 科目代碼        | 科目名稱                          | 選別   | 學分  | 群組                | 應修<br>學分 | 墨審科目                      | 選別  | 學分  | 成績 |    | 採認報<br>告書 |     | 是否符合課<br>架 |
| 共同課程   | 共同必修課程 | 必        | 2.0      | 1.5            | AGE20020    | 認識臺灣                          | 選    | 2.0 | А                 | 4        | AGE20020認識臺灣(1061)        | 選   | 2.0 |    | 移除 |           | 設定  | 符合         |
| 共同課程   | 共同選修課程 | 選        | 0.0      | 0.0            | AGE20050    | 當代社會議題                        | 選    | 2.0 | А                 | 4        | AGE20050當代社會議題(1062)      | 選   | 2.0 |    | 移除 |           | 設定  | 符合         |
| 通識課程   | 社會人文領域 | 選        | 8.0      | 6.0            | AGE20030    | 人文關懷體驗                        | 遇    | 2.0 | А                 | 4        |                           |     |     |    |    |           | 設定  |            |
| 通識課程   | 數理科技領域 | 選        | 6.0      | 6.0            | AGE20060    | 經典的智慧                         | 選    | 2.0 | А                 | 4        |                           |     |     |    |    |           | 設定  |            |
| 通識課程   | 藝術陶治領域 | 選        | 4.0      | 4.0            | AGE21160    | 古蹟與臺灣文化                       | 遇    | 2.0 | В                 | 4        | AGE21160古蹟與臺灣文化<br>(1072) | 選   | 2.0 |    | 移除 |           | 設定  | 符合         |
| 通識課程   | 語文通識課程 | 必        | 8.0      | 8.0            | AGE21370    | 臺灣原住民族文化<br>論                 | 概 遇  | 2.0 | В                 | 4        |                           |     |     |    |    |           | 設定  |            |
|        |        |          |          |                | AGE21380    | 老子哲學與人生智                      | 慧選   | 2.0 | В                 | 4        |                           |     |     |    |    |           | 設定  |            |
|        |        |          |          |                |             |                               |      |     |                   |          |                           |     |     |    |    |           | _   |            |

#### 圖 1

|       |                 |                  | turne is y   |       |                                 |                       |      |     |     |    |          |      | -   |                     |            |                |  |
|-------|-----------------|------------------|--------------|-------|---------------------------------|-----------------------|------|-----|-----|----|----------|------|-----|---------------------|------------|----------------|--|
|       | 進               | 入學生資訊系統          |              |       | 自由學分                            |                       |      |     |     |    |          |      |     |                     |            |                |  |
|       | ▶現              | 在位置:進入學生         | 資訊系統 >       |       | 科目代碼                            | 科目名稱                  |      | 選別  | 學分  | 成績 | <b>^</b> |      |     | + 開啟功能表             |            |                |  |
| 適用課架為 |                 | :) 開             | 前放時間: 20     |       | AED00010                        | 國音及說話                 |      | 必   | 2.0 | ~~ |          |      |     |                     |            |                |  |
| 畢     | 業審査結果           | 本系課架             |              |       | AED00240                        | 普通數學                  |      | 必   | 2.0 |    |          |      |     |                     |            |                |  |
|       |                 | 學                | 應            |       | AED21090                        | 心理與教育測驗               |      | 選   | 2.0 |    | - 1      |      | 採認  |                     | 6          |                |  |
| 課程類別  | 課程子類別           | 分 應修 群<br>類 學分 組 | 過 已修<br>群 學分 |       | AED21100                        | 教育統計                  |      | 選   | 2.0 |    |          |      | 報告書 | 是否符合<br>課架          | 系辦審核備<br>註 | 影主仕/所長<br>審核備註 |  |
|       |                 | 別                | 組            |       | AEN27510                        | 初階法文 (一)              |      | 選   | 2.0 |    | - 1      |      |     |                     |            |                |  |
| 專門課程  | 必修課程            | 必 12.0           | 8.0          |       | AEN27520                        | 初階法文 (二)              |      | 選   | 2.0 |    | - 1      |      |     |                     |            |                |  |
| 專門課程  | 選修課程            | 選 0.0            | 58.0         |       | AFN27530                        | 中階法文 (一)              |      | 282 | 2.0 |    | - 1      |      |     |                     |            |                |  |
| 專門課程  | 自由選修課程          | 選 39.0           | 10.0         |       | ACD110E0                        | 有時期的                  |      | 78F | 2.0 |    |          | 2010 | B   | And the state state |            |                |  |
| 專門課程  | 院共同必修課程         | 必 6.0            | 4.0          |       | ASPIIOSO                        | 後述茜字                  |      | 洒   | 2.0 |    |          | 修际   |     | 設定 侍蕃核              |            |                |  |
| 專門課程  | 身心障礙教育課程-<br>必修 | 必 11.0           |              |       | ASP50010<br><sup>曼</sup> 分採班報告書 | 30元又學<br>選擇檔案 +選擇任何檔案 |      | 選   | 2.0 |    | •        | 移除   |     |                     |            |                |  |
| 專門課程  | 身心障礙選修課程-<br>選修 | 選 10.0           |              | - 149 |                                 |                       | REFE |     |     |    |          |      |     | 符合                  |            |                |  |
| 專門課程  | 資賦優異教育課程-<br>心修 | 必 12.0           |              |       | È                               | UTE /                 |      |     |     |    |          |      |     | 設定                  |            |                |  |

#### 圖 2

|       | 進ス              | 學生   | 上資訊      | 係新 | č    |          |             |                  |          |     |       |      |                        |     |     |    |      |               |       |            |            |                | ****** |
|-------|-----------------|------|----------|----|------|----------|-------------|------------------|----------|-----|-------|------|------------------------|-----|-----|----|------|---------------|-------|------------|------------|----------------|--------|
|       | ▶現初             | 在位置  | 1:進      | 入學 | 主資語  | R系統      | > 成績查詢      | > 畢業審查科目設        | 定        |     |       |      |                        |     |     |    |      |               | +開    | 啟功能表       |            |                |        |
| 適用課架為 | i: 1            |      |          | )  | 開放日  | 時間:      | 2019/5/1 08 | 00至2019/6/14 23  | 3:59 (第- | 一階段 | 殳初審(i | 3下)) | 送各單位審核                 | 1   |     |    |      |               |       |            |            |                |        |
| 毎     | 業審查結果           |      | 本系語      | 粿架 |      |          | 共同與潮        | 識課架              | 師培課架     |     |       |      |                        |     |     |    |      |               |       |            |            |                |        |
| 課程類別  | 課程子類別           | 學分類別 | 應修<br>學分 | 群組 | 應過群組 | 已修<br>學分 | ▲科目代碼       | 科目名稱             | 選別       | 學:  | 分群組   | 應修學分 | 畢審科目                   | 選別  | 學分  | 成績 |      | 採認<br>報告<br>書 |       | 是否符合<br>課架 | 糸辦審核備<br>註 | 糸主任/所長<br>審核備註 | •      |
| 專門課程  | 必修課程            | 必    | 12.0     |    |      | 8.0      | ASP000      | .0 特殊教育導論        | 必        | 3.  | 0     |      | ASP00010特殊教育導論         | 必   | 3.0 |    |      |               |       | 符合         |            |                |        |
| 專門課程  | 選修課程            | 選    | 0.0      |    |      | 58.0     | ASP000      | 0 特殊教育學生         | 評必       | 3.  | С     |      | ASP00070特殊教育學生評        | 必   | 3.0 |    |      |               |       | 符合         |            |                |        |
| 專門課程  | 自由選修課程          | 選    | 39.0     |    |      | 10.0     | ACD001      |                  | 實。       | 21  | 2     |      | ▲<br>▲FD11010款在心理网     | 24  | 2.0 |    | 6484 | в             | an ar | 往南坡        |            |                |        |
| 專門課程  | 院共同必修課程         | 必    | 6.0      |    |      | 4.0      | ASPUUL      | . <sup>1</sup> 習 | 121      | Ζ.  | J     |      | AEDI1010秋月心理学          | 12A | 2.0 |    | 修际   | -             | - RE  | 付金収        |            |                |        |
| 專門課程  | 身心障礙教育課程-       | 心    | 11.0     |    |      | 0.0      |             |                  |          |     |       |      | AED12090教育研究法          | 選   | 2.0 |    | 移除   |               |       |            |            |                |        |
| 専門課程  | 必修<br>身心障礙選修課程- | 遲    | 10.0     |    |      | 0.0      | ASP001      | 0 科技在特殊教<br>之應用  | 育必       | 2.  | 0     |      | ASP00130科技在特殊教育<br>之應用 | 必   | 2.0 |    |      |               |       | 符合         |            |                |        |

#### 圖 3

## 步驟五:「通識」及「師培」課程操作方式同以步驟一至步驟四,完成以上流程後,請按「送各單 位審核」即完成初審作業。

| 適用課架為: | 2 (1997) (1997)<br>1997 | 開        | 放時間: 20     | 020/6/1 11:0   | 0至  | 2020/6/30 23 | :59 (第一階段初 | ]審)     | 送各單位審核    | ž     |          |      |    |      |   |          |
|--------|-------------------------|----------|-------------|----------------|-----|--------------|------------|---------|-----------|-------|----------|------|----|------|---|----------|
|        | ē結果 Z                   | 本系課架     |             | 共同與            | 與通訊 | <b>戠課架</b>   | 師培課架       | 成績右側標示( | (X)表示該科目為 | 「重複修習 | 不採調      | 計畢業學 | 分」 |      |   |          |
| 課程類別   | 課程子類別                   | 學分<br>類別 | 應修<br>學分 群組 | 應過 已修<br>群組 學分 | *   | 科目代碼         | 科目名稱       |         |           | 選     | 別        | 學分   | 成績 | 類型   |   | 審核       |
| 專門課程   | 必修課程                    | 必        | 47.0        | 34.0           |     | AEL10090     | 教育政策分      | 分析      |           | 找     | 11<br>11 | 2.0  |    | 自由學分 | ~ | 預審通<br>過 |
| 專門課程   | 選修課程                    | 選        | 37.0        | 21.0           |     | AEL41680     | 特殊教育       | 事論      |           |       | <b>1</b> | 3.0  |    | 自由學分 | ~ | 預審通      |
| 專門課程   | 自由選修課程                  | 選        | 5.0         | 5.0            |     |              |            |         |           |       |          |      |    |      |   | 迴站案海     |
| 專門課程   | 院共同必修課程                 | 必        | 4.0         | 4.0            |     | AGE71020     | 博雅講堂(      | 二)      |           | 컞     | ŧ        | 2.0  |    | 自由學分 | ~ | 過過       |
| 教育專業課程 | 教學基本學科課程                | 必        | 4.0         | 4.0            |     |              |            |         |           |       |          |      |    |      |   |          |
| 教育專業課程 | 教學基本學科課程                | 選        | 6.0         | 8.0            |     |              |            |         |           |       |          |      |    |      |   |          |
| 教育專業課程 | 教材教法與教學實習課程             | 星必       | 6.0         | 2.0            |     |              |            |         |           |       |          |      |    |      |   |          |
| 教育專業課程 | 教材教法與教學實習課程             | 星選       | 4.0         | 2.0            |     |              |            |         |           |       |          |      |    |      |   |          |
| 教育專業課程 | 包班教學課程                  | 必        | 8.0         | 4.0            |     |              |            |         |           |       |          |      |    |      |   |          |

### 步驟六:師培與通識之畢業門檻,請在「成績查詢」-「師培與通識語文畢業門檻」上傳證明文件

| 成績查詢             | 課表查詢   | 請假、缺曠與獎懲   |  |  |  |
|------------------|--------|------------|--|--|--|
| 學期成績查詢           | 我的課表   | 線上請假(文字)   |  |  |  |
| 歷年成績查詢(新)        | 班級課表查詢 | 個人請假缺曠記錄   |  |  |  |
| 成績臨界警示           | 教師課表查詢 | 個人獎懲記錄     |  |  |  |
| 成績抵免申請           | 教室課表查詢 | 預警訊息       |  |  |  |
| 師培預修科目與跨師資類科抵免申請 | 全校課程資訊 | 單一科目缺曠紀錄查詢 |  |  |  |
| 畢業審查科目設定         |        | 開放家長查詢設定   |  |  |  |
| 師培與通識語文畢業門檻      |        | 操行資料查詢     |  |  |  |
| 服務學習時數查詢         |        | 個人考勤記錄統計表  |  |  |  |
| 班級幹部服務證明書        |        |            |  |  |  |

| 進入學生資訊系統                                   |    |          |    |                        |                      |                      |           |     |    |               |      |      |            |
|--------------------------------------------|----|----------|----|------------------------|----------------------|----------------------|-----------|-----|----|---------------|------|------|------------|
| ▶現在位置:進入學生資訊系統 > 成績查詢 > 師培與通識語文畢業門檻        |    |          |    |                        |                      |                      |           |     |    | + 開啟功能表       |      |      |            |
| 通識語文門檻                                     |    |          |    |                        |                      |                      |           |     |    |               |      |      |            |
| 所屬<br>臀年                                   | 群組 | 應通<br>過數 | 學年 | 學期:                    | 次數 「                 | <sup>戊績</sup> 是<br>通 | 否<br>過 文件 |     | 備註 | 審核<br>結果      | 審核時間 | 審核備註 |            |
| 105 英文會考                                   | А  | 1        |    |                        |                      |                      |           | 【檔案 | -  |               |      |      |            |
| 105 英文會考                                   | В  | 1        |    |                        |                      |                      |           | 【檔案 | -  |               |      |      |            |
| 105 校外英文檢定                                 | А  | 1        |    |                        | - [                  |                      |           | 【檔案 |    |               |      |      |            |
| 105 校外英文檢定                                 | В  | 1        |    |                        | -                    |                      |           | 檔案  |    |               |      |      |            |
| 105 英文加強班                                  | В  | 1        |    |                        |                      |                      |           | 【檔案 | -  |               |      |      |            |
| 英文加強班 修習「運<br>105 動英文」課程 參加<br>EnglishCorn | А  | 1        |    |                        |                      |                      |           | 檔案  |    |               |      |      |            |
|                                            |    |          |    |                        |                      |                      |           | 儲存  |    |               |      |      |            |
| 師培畢業門檻                                     |    |          |    |                        |                      |                      |           |     |    |               |      |      |            |
| 所屬 組別 門檻:<br>學年                            | 名稱 |          | ₽  | <sup>≇組</sup> 應望<br>過婁 | <sup>通</sup> 備註<br>女 |                      |           | 文作  | ŧ  | 是否<br>審<br>通過 | 核備註  | 審相   | <b>该時間</b> |
|                                            |    |          |    |                        |                      |                      |           |     |    |               |      |      |            |